# Equivalência de Disciplina

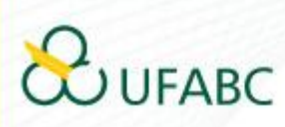

Aproveitamento por Equivalência

## Resolução da Comissão de Graduação nº 23 de 20 de agosto de 2019

Estabelece normas sobre a utilização de disciplinas de outras Instituições de Ensino Superior e de Cursos de Pós-Graduação ou Extensão da UFABC como disciplinas nos cursos de Graduação da UFABC e <u>substitui as Resoluções ConsEPE nº 115 e 146.</u>

Link de acesso para Resolução CG nº23

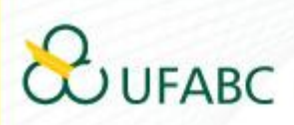

## Analises das Solicitações através do SIG

O SIG irá disparar um e-mail automático ao Coordenador da Disciplina avisando que há documentos para análise.

Para acessar os documentos, acesse: <a href="https://sig.ufabc.edu.br/sipac/">https://sig.ufabc.edu.br/sipac/</a>

Após entrar com seu usuário e senha, acesse "Mesa Virtual",

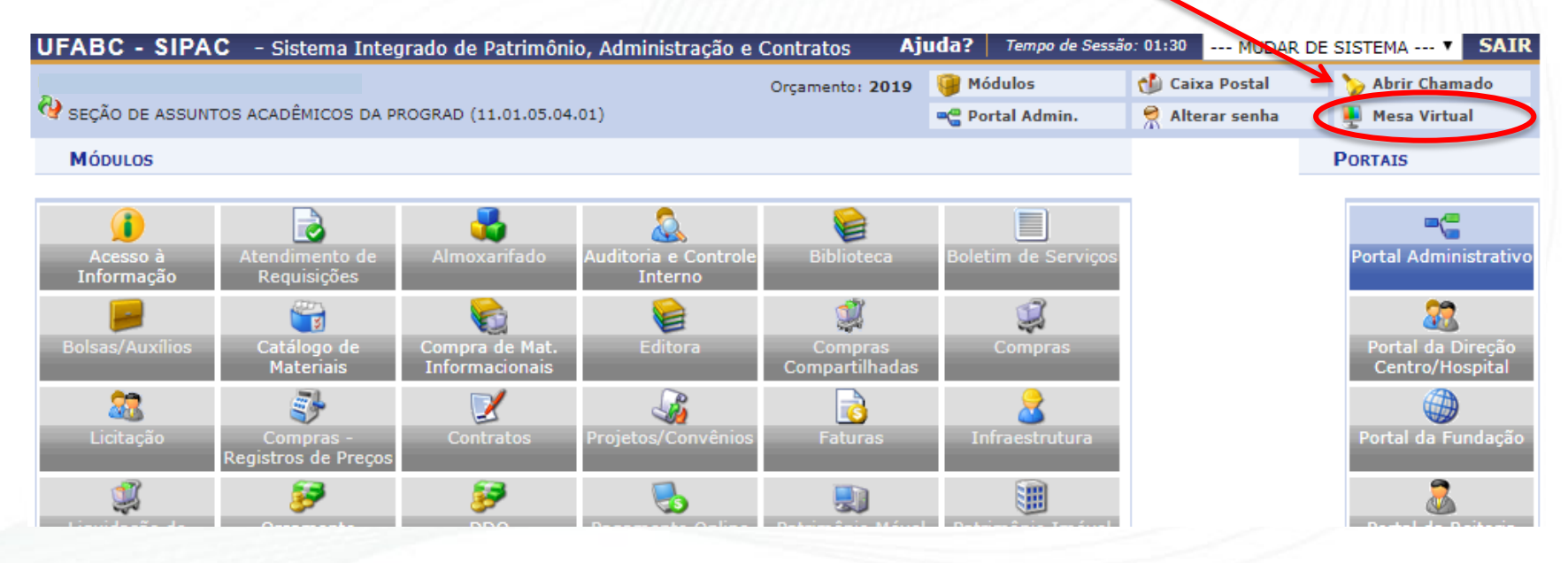

## Acesse "Assinatura de Documentos".

| UFABC - SIPAC - Sistema Integrado de        | e Patrimônio, Administração e Contratos |                            |   | Ajuda?   Tempo de Ses                                                                        | são: 01:30 MUDAR                                            | DE SISTEMA V SAIR |
|---------------------------------------------|-----------------------------------------|----------------------------|---|----------------------------------------------------------------------------------------------|-------------------------------------------------------------|-------------------|
| D.                                          | Orçamento: 20                           | 019                        |   | 🎯 Módulos                                                                                    | 付 Caixa Postal                                              | 🍗 Abrir Chamado   |
| Y SEÇÃO DE ASSUNTOS ACADÊMICOS DA PROGRAD ( | (11.01.05.04.01)                        |                            |   | 📲 Portal Admin.                                                                              | 🔗 Alterar senha                                             | 👰 Mesa Virtual    |
| 🖀 Módulo de Protocolo 🗦 🖵 Mesa Virtu        | UAL                                     |                            |   |                                                                                              |                                                             |                   |
| Processos Documentos Arquivo Co             | onsultas Relatórios                     |                            |   |                                                                                              |                                                             |                   |
| MESA VIRTUAL                                |                                         |                            |   | PROCESSOS PENDENTES                                                                          | 5 DE RECEBIMENTO N                                          | IA UNIDADE 🔻      |
| Processos: Internos Externos                |                                         |                            |   | PROCESSOS<br>PROCESSOS PENDEN<br>PROCESSOS ABERTOS<br>PROCESSOS NA UNID<br>PROCESSOS CRIADOS | TES DE RECEBIMENTO<br>5 NA UNIDADE<br>ADE<br>5 PELA UNIDADE | O NA UNIDADE      |
| Mostrar 25 T Processos                      |                                         | 0 Itens Selecionados       |   | PROCESSOS ARQUIVA<br>DOCUMENTOS AVULS<br>DOCUMENTOS PENDE                                    | ADOS NA UNIDADE<br>OS<br>ENTES DE RECEBIMEN                 | ITO NA UNIDADE    |
| Processo                                    | Enviado por                             |                            |   | DOCUMENTOS NA UN<br>DOCUMENTOS CRIAD                                                         | IDADE<br>OS PELA UNIDADE                                    |                   |
|                                             |                                         | Nenhum Processo Encontrado |   | DOCUMENTOS ARQUI<br>OUTROS                                                                   | VADOS NA UNIDADE                                            |                   |
|                                             |                                         |                            | ~ | ASSINATURA DE DOC<br>CONSULTA GERAL DE                                                       | UMENTOS<br>PROCESSOS                                        |                   |
|                                             |                                         |                            |   |                                                                                              |                                                             |                   |

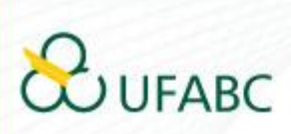

## Todos os documentos a serem analisados aparecerão listados como abaixo.

| A MÓDULO DE PROTOCOLO > 🖵 MESA VIRTUAL                                      |                      |               |                     |                          |   |  |  |
|-----------------------------------------------------------------------------|----------------------|---------------|---------------------|--------------------------|---|--|--|
| Processos Documentos Arquivo Consultas Relatórios                           |                      |               |                     |                          |   |  |  |
| MESA VIRTUAL                                                                |                      |               | ASSINATURA DE DOCUM | ENTOS                    | • |  |  |
| DOCUMENTOS PENDENTES DE ASSINATURA                                          |                      |               |                     | FILTROS 5                | V |  |  |
| Mostrar 25 <b>v</b> Documentos                                              | 0 Itens Selecionados |               |                     | <b>c</b> 3               |   |  |  |
| Documento                                                                   | Unidade Origem       | Cadastrado Em | Natureza            | Situação                 |   |  |  |
| ■ NÃO PROTOCOLADO 名<br>Nº 9/2019 - PARECER DE APROVEITAMENTO DE DISCIPLINAS |                      | 29/11/2019    | OSTENSIVO           | PENDENTE DE ASSINATURA   | - |  |  |
| ■ NÃO PROTOCOLADO 名<br>Nº 6/2019 - PARECER DE APROVEITAMENTO DE DISCIPLINAS |                      | 28/11/2019    | OSTENSIVO           | PENDENTE DE ASSINATURA   | - |  |  |
| ■ NÃO PROTOCOLADO 名<br>Nº 8/2019 - PARECER DE APROVEITAMENTO DE DISCIPLINAS |                      | 28/11/2019    | OSTENSIVO           | PENDENTE DE ASSINATURA   | - |  |  |
| ■ NÃO PROTOCOLADO 名<br>Nº 6/2019 - PARECER DE APROVEITAMENTO DE DISCIPLINAS |                      | 28/11/2019    | OSTENSIVO           | PENDENTE DE ASSINATURA   | - |  |  |
| ■ NÃO PROTOCOLADO 名<br>Nº 4/2019 - PARECER DE APROVEITAMENTO DE DISCIPLINAS |                      | 28/11/2019    | OSTENSIVO           | ● PENDENTE DE ASSINATURA | - |  |  |
| ■ NÃO PROTOCOLADO  Nº 3/2019 - PARECER DE APROVEITAMENTO DE DISCIPLINAS     |                      | 28/11/2019    | OSTENSIVO           | PENDENTE DE ASSINATURA   | F |  |  |
| ■ NÃO PROTOCOLADO  Nº 2/2019 - PARECER DE APROVEITAMENTO DE DISCIPLINAS     |                      | 28/11/2019    | OSTENSIVO           | PENDENTE DE ASSINATURA   | - |  |  |
| ■ NÃO PROTOCOLADO  Nº 1/2019 - PARECER DE APROVEITAMENTO DE DISCIPLINAS     |                      | 28/11/2019    | OSTENSIVO           | PENDENTE DE ASSINATURA   | - |  |  |
| ■ NÃO PROTOCOLADO  Nº 5/2019 - PARECER DE APROVEITAMENTO DE DISCIPLINAS     |                      | 25/11/2019    | OSTENSIVO           | PENDENTE DE ASSINATURA   | - |  |  |
|                                                                             |                      | 25/11/2010    | OCTENCIVO           |                          | - |  |  |

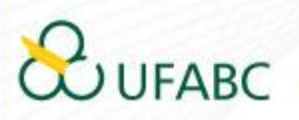

# É possível ver um resumo do documento passando o mouse por cima do título, sem clicar.

| *       | A MÓDULO DE PROTOCOLO > 🖵 MESA VIRTUAL |                                           |                                                                                                    |       |                  |               |                     |                        |      |   |
|---------|----------------------------------------|-------------------------------------------|----------------------------------------------------------------------------------------------------|-------|------------------|---------------|---------------------|------------------------|------|---|
| Pro     | cessos Docum                           | entos Arquivo C                           | onsultas Relatórios                                                                                                    |       |                  |               |                     |                        |      |   |
| Ģ       | MESA VIR                               | TUAL                                      |                                                                                                    |       |                  |               | ASSINATURA DE DOCUM | ENTOS                  |      | Ŧ |
| C       | DOCUMEN                                | TOS PENDENTES DE AS                       | SINATURA 🔻                                                                                                    |       |                  |               |                     | FIL                    | TROS | V |
| м       | ostrar 25                              | Documentos                                |                                                                                                    | 0 Ite | ens Selecionados |               |                     | ÷                      | ວ    | 3 |
|         | Documento                              |                                           |                                                                                                    | U     | nidade Origem    | Cadastrado Em | Natureza            | Situação               |      |   |
|         | <b>NÃO PROT</b><br>№ 9/2019 -          | LADO 🥂                                    | Dados Gerais do Documento                                                                                                    |       | -                | 29/11/2019    | OSTENSIVO           | ⊖ PENDENTE DE ASSINATU | JRA  | Ŧ |
|         | NÃO PROTOC                             | Protocolo:                                | NÃO PROTOCOLADO 🗟                                                                                                    |       | -                | 28/11/2019    | OSTENSIVO           | 😑 PENDENTE DE ASSINATU | JRA  | Ŧ |
|         | Nº 6/2019 - P/                         | Nº do Documento:                          | 9/2019                                                                                                    |       |                  |               |                     |                        |      |   |
|         | NÃO PROTOC                             | Processo Associado:<br>Tipo do Documento: | 23006.000173/2019-91 PARECER DE APROVEITAMENTO DE DISCIPLINAS                                                                                                    |       | -                | 28/11/2019    | OSTENSIVO           | 😑 PENDENTE DE ASSINATU | JRA  | Ŧ |
|         | Nº 0/2019 - Pr                         | Origem do Documento:                      | Interno                                                                                                    |       |                  |               |                     |                        |      |   |
|         | NÃO PROTOC<br>Nº 6/2019 - Pl           | Unidade de Origem:                        | SEÇÃO DE ASSUNTOS ACADÊMICOS (11.01.05.14)                                                                                                    |       | -                | 28/11/2019    | OSTENSIVO           | 😑 PENDENTE DE ASSINATU | JRA  | Ŧ |
|         | ~                                      | Data de Documento:                        | 29/11/2019                                                                                                    |       |                  |               |                     |                        |      |   |
|         | NÃO PROTOC<br>Nº 4/2019 - P            | Natureza do Processo:                     | OSTENSIVO                                                                                                    |       | -                | 28/11/2019    | OSTENSIVO           | PENDENTE DE ASSINATU   | JRA  | Ŧ |
|         | 11 1/2013 11                           | Data de Cadastro:                         | 29/11/2019                                                                                                    |       |                  |               |                     |                        |      |   |
|         | NÃO PROTOC                             | Observação:                               |                                                                                                    |       |                  | 28/11/2019    | OSTENSIVO           | 😑 PENDENTE DE ASSINATU | JRA  | Ŧ |
|         | Nº 3/2019 - PA                         | Urgente:                                  | NÃO                                                                                                    |       |                  |               |                     |                        |      |   |
|         | NÃO PROTOC<br>Nº 2/2019 - P/           | Situação:<br>Cod. de Verificação:         | Contraction Contraction Contra |       | -                | 28/11/2019    | OSTENSIVO           | 😑 PENDENTE DE ASSINATU | JRA  | Ŧ |
|         | <b>NÃO PROTOC</b><br>Nº 1/2019 - PA    | OLADO 셴<br>RECER DE APROVEITAM            | IENTO DE DISCIPLINAS                                                                                                    |       | -                | 28/11/2019    | OSTENSIVO           | PENDENTE DE ASSINATU   | JRA  | Ŧ |
|         | <b>NÃO PROTOC</b><br>Nº 5/2019 - PA    | OLADO 名<br>RECER DE APROVEITAM            | IENTO DE DISCIPLINAS                                                                                                    |       | -                | 25/11/2019    | OSTENSIVO           | PENDENTE DE ASSINATU   | JRA  | Ŧ |
| https:/ | //sig-homolog.ufabo                    | c.edu.br/sipac/protocolo/me               | esa_virtual/lista.jsf#                                                                                                    |       |                  | 25/11/2010    | OCTENCIVO           |                        | IDA  | - |

JUFABC

# Ao clicar, abrirá o documento. Nele contém um resumo das informações e link para acessar as ementas relacionadas.

| D<br>P/                                               | OCUMENTO Nº 9/2019 (NÃO PROTOCOLADO)<br>ARECER DE APROVEITAMENTO DE DISCIPLINAS                                                                                                    | =                                                                                                    |
|-------------------------------------------------------|----------------------------------------------------------------------------------------------------|----------------------------------------------------------------------------------------------------|
| $\bigcirc$                                            | Visualização                                                                                                    | 😫 🔺 🗅 🗵                                                                                                    |
| Visualização                                          | Nº do Protocolo: NÃO PROTOCOLADO                                                                                                    | Santo André-SP, 29 de novembro de 2019.                                                                                       |
| Dados Gerais<br>Trâmites<br>Cocorrências<br>Histórico | RA : 11201900000<br>ALUNO: ALUNO<br>DISCIPLINA DA UFABC OBJETO DA SOLICITAÇÃO.<br>BCN 0407-15<br>FUNCÕES DE VÁRIAS VARIÁVEIS<br>23006.000173/2019-91 - documentos 12 e 13<br>DOCUMENTOS: 12; 13<br>PROFESSOR: PROFESSOR<br>[] DEFERIDO<br>[] INDEFERIDO<br>[] INDEFERIDO<br>[] INDEFERIDO POR AVALIAÇÃO<br>[] INDEFERIDO POR AVALIAÇÃO | <ul> <li>Clique no link para ter acesso aos documentos</li> <li>Anote os números dos documentos a serem analisados</li> </ul> |
| 2                                                     | JEABC                                                                                                    |                                                                                                    |

## O link direcionará para "Dados Gerais", onde consta RA e E-mail do aluno.

| Protocolo:                                                          | 23006.000173/2019-91 🕭               |                                |                        |
|---------------------------------------------------------------------|--------------------------------------|--------------------------------|------------------------|
| Origem do Processo:                                                 | Interno                              |                                |                        |
| Data de Autuação:                                                   | 16/10/2019                           |                                |                        |
| Tipo do Processo:                                                   | 125.23 - APROVEITAMENTO DE DISCIPLIN | IA (GRADUAÇÃO)                 |                        |
| Assunto Detalhado:                                                  | SOLICITAÇÃO DE APROVEITAMENTO DE E   | STUDOS                         |                        |
| Natureza do Processo:                                               | OSTENSIVO                            |                                |                        |
| Unidade de Origem:                                                  | PRÓ-REITORIA ADJUNTA DE GRADUAÇÃO    | (11.01.05.13)                  |                        |
| Data de Cadastro:                                                   | 16/10/2019                           |                                |                        |
| Observação:                                                         | PROCESSO DE APROVEITAMENTO DE ESTU   | JDOS SUBMETIDO ATRAVÉS DO SIGA | AA                     |
| Situação:                                                           | ATIVO                                |                                |                        |
| <ul> <li>Última Movimentação Realizada</li> <li>Urgente:</li> </ul> | Não                                  |                                |                        |
| Data de Envio:                                                      | 17/10/2019                           |                                |                        |
| Unidade de Origem:                                                  | PROGRAD - DIVISÃO ACADÊMICA (11.01.0 | 05.04)                         |                        |
| Enviado por:                                                        | RENATA COELHO (renata.coelho)        |                                |                        |
| Destino:                                                            | SEÇÃO DE ASSUNTOS ACADÊMICOS (11.0   | 1.05.14)                       |                        |
| Tempo Esperado no Destino:                                          | NÃO DEFINIDO                         |                                |                        |
| Data de Recebimento:                                                | 17/10/2019                           |                                |                        |
| Recebido por:                                                       | LUCIANA SANTOS DE CAMARGO EUGENIO    | DIAS (luciana.eugenio)         | 4                      |
| 嶜 Interessados                                                      |                                      |                                |                        |
| Nome                                                                | Тіро                                 | Identificador                  | E-mail                 |
| C ELIANE MELISSA SANTOS DE OLIVEIRA                                 | Aluno Graduac                        | ão 11201920011                 | sigpadrao@ufabc.edu.br |

# Clique em "Documentos" para acessar os documentos específicos para sua análise (docs 12 e 13)

🆀 MÓDULO DE PROTOCOLO 🗦 🖵 MESA VIRTUAL > 🔿 DOCUMENTOS PENDENTES DE ASSINATURAVISUALIZAÇÃO DE PROCESSO

#### PROCESSO 23006.000173/2019-91

125.23 - APROVEITAMENTO DE DISCIPLINA (GRADUAÇÃO)

| Protocolo:                                                                                                    | 23006.000173/2019-91 昼                                                                                                    |
|----------------------------------------------------------------------------------------------------|----------------------------------------------------------------------------------------------------|
| Origem do Processo:                                                                                                    | Interno                                                                                                    |
| Data de Autuação:                                                                                                    | 16/10/2019                                                                                                    |
| Tipo do Processo:                                                                                                    | 125.23 - APROVEITAMENTO DE DISCIPLINA (GRADUAÇÃO)                                                                                                    |
| Assunto Detalhado:                                                                                                    | SOLICITAÇÃO DE APROVEITAMENTO DE ESTUDOS                                                                                                    |
| Natureza do Processo:                                                                                                    | OSTENSIVO                                                                                                    |
| Unidade de Origem:                                                                                                    | PRÓ-REITORIA ADJUNTA DE GRADUAÇÃO (11.01.05.13)                                                                                                    |
| Data de Cadastro:                                                                                                    | 16/10/2019                                                                                                    |
| Observação:                                                                                                    | PROCESSO DE APROVEITAMENTO DE ESTUDOS SUBMETIDO ATRAVÉS DO SIGAA                                                                                                    |
|                                                                                                    |                                                                                                    |
| Situação:                                                                                                    | ΑΤΙVΟ                                                                                                    |
| Situação:<br>Última Movimentação Realizada<br>Urgente:                                                                                                    | ATIVO<br>Não                                                                                                    |
| Situação:<br>Última Movimentação Realizada<br>Urgente:<br>Data de Envio:                                                                                                    | ATIVO<br>Não<br>17/10/2019                                                                                                    |
| Situação:<br>Última Movimentação Realizada<br>Urgente:<br>Data de Envio:<br>Unidade de Origem:                                                                                   | <b>ATIVO</b><br>Não<br>17/10/2019<br>PROGRAD - DIVISÃO ACADÊMICA (11.01.05.04)                                                                                                    |
| Situação:<br>Última Movimentação Realizada<br>Urgente:<br>Data de Envio:<br>Unidade de Origem:<br>Enviado por:                                                                   | ATIVO<br>Não<br>17/10/2019<br>PROGRAD - DIVISÃO ACADÊMICA (11.01.05.04)<br>RENATA COELHO (renata.coelho)                                                                             |
| Situação:<br>Última Movimentação Realizada<br>Urgente:<br>Data de Envio:<br>Unidade de Origem:<br>Enviado por:<br>Destino:                                                       | ATIVO<br>Não<br>17/10/2019<br>PROGRAD - DIVISÃO ACADÊMICA (11.01.05.04)<br>RENATA COELHO (renata.coelho)<br>SEÇÃO DE ASSUNTOS ACADÊMICOS (11.01.05.14)                               |
| Situação:<br>Última Movimentação Realizada<br>Urgente:<br>Data de Envio:<br>Unidade de Origem:<br>Enviado por:<br>Destino:<br>Tempo Esperado no Destino:                         | ATIVO<br>Não<br>17/10/2019<br>PROGRAD - DIVISÃO ACADÊMICA (11.01.05.04)<br>RENATA COELHO (renata.coelho)<br>SEÇÃO DE ASSUNTOS ACADÊMICOS (11.01.05.14)<br>NÃO DEFINIDO               |
| Situação:<br>Última Movimentação Realizada<br>Urgente:<br>Data de Envio:<br>Unidade de Origem:<br>Enviado por:<br>Destino:<br>Tempo Esperado no Destino:<br>Data de Recebimento: | ATIVO<br>NÃO<br>17/10/2019<br>PROGRAD - DIVISÃO ACADÊMICA (11.01.05.04)<br>RENATA COELHO (renata.coelho)<br>SEÇÃO DE ASSUNTOS ACADÊMICOS (11.01.05.14)<br>NÃO DEFINIDO<br>17/10/2019 |

- --- -

Interessados

UFABC

Localize os documentos correspondentes à analise de equivalência e clique para visualizar na janela ao lado.

#### PROCESSO 23006.000173/2019-91

125.23 - APROVEITAMENTO DE DISCIPLINA (GRADUAÇÃO)

| (j)                     | Doc | cum       | entos                     |         |                                                                                                    |
|-------------------------|-----|-----------|---------------------------|---------|----------------------------------------------------------------------------------------------------|
| ados Gorais             |     |           |                           |         |                                                                                                    |
|                         |     | 3 1       | Nº 28/2019<br>COMPROVANTE | ● ATIVO | Documento Nº 37/2019 - COMPROVANTE                                                                                                    |
| locumentos              | ß   | 4 1       | Nº 29/2019<br>COMPROVANTE | ● ATIVO |                                                                                                    |
|                         | ß   | 5 I<br>(  | Nº 30/2019<br>COMPROVANTE | ● ATIVO |                                                                                                    |
|                         | ß   | 6 I<br>(  | Nº 31/2019<br>COMPROVANTE | OVITA   | No menu Inserir, as galerias incluem itens que são projetados para corresponder à aparência                                                                                                    |
| Processos<br>Acessórios |     | 7 [       | Nº 32/2019<br>COMPROVANTE | OVITA   | geral do documento. Você pode usar essas galerias para inserir tabelas, cabeçalhos, rodapés,<br>listas, folhas de rosto e outros blocos de construção do documento. Quando você cria imagens,<br>gráficos ou diagramas, esses elementos também são coordenados com a aparência atual do |
| Ø                       |     | 8 1       | Nº 33/2019<br>COMPROVANTE | OVITA O | documento. Você pode alterar facilmente a formatação do texto selecionado no documento escolhendo uma aparência para o texto selecionado na galeria Estilos Rápidos, na guia Página Inicial. Você também pode formatar texto diretamente usando os outros controles na guia             |
| Ocorrências             | ß   | 9 I<br>(  | Nº 34/2019<br>COMPROVANTE | ● ATIVO | Página Inicial.                                                                                                    |
| )<br>Histórico          | Þ   | 10 I      | Nº 35/2019<br>COMPROVANTE | e ativo | formato que você pode especificar. Para alterar a aparência geral do documento, escolha<br>novos elementos Tema na guia Layout da Página. Para alterar as aparências disponíveis na                                                                                                    |
|                         |     | 11        | Nº 36/2019<br>COMPROVANTE | ● ATIVO | galeria Estilos Rápidos, use o comando Alterar Conjunto Atual de Estilos Rápidos. As galerias<br>Temas e Estilos Rápidos fornecem comandos de redefinição para que você possa sempre<br>restaurar a aparência do documento ao original contido no modelo atual. No menu Inserir, as     |
|                         | B   | 12        | 0 37/2019<br>OMPROVANTE   | ● ATIVO | galerias incluem itens que são projetados para corresponder à aparência geral do documento.<br>Você pode usar essas galerias para inserir tabelas, cabeçalhos, rodapés, listas, folhas de rosto e                                                                                       |
|                         | D   | 13        | © 38/2019<br>COMPROVANTE  | ITIVO   | outros blocos de construção do documento. Quando você cria imagens, gráficos ou diagramas,<br>esses elementos também são coordenados com a aparência atual do documento. Você pode<br>alterar facilmente a formatação do texto selecionado no documento escolhendo uma                  |
|                         |     | 14 1      | Nº 39/2019<br>COMPROVANTE | ● ATIVO | aparência para o texto selecionado na galeria Estilos Rápidos, na guia Página Inicial. Você<br>também pode formatar texto diretamente usando os outros controles na guia Página Inicial. A<br>maioria dos controles oferece uma opeão entre usar a aparência do tema atual ou usar um   |
|                         | ß   | 15 I<br>( | Nº 40/2019<br>COMPROVANTE | e ativo | formato que você pode especificar.                                                                                                    |
|                         |     |           |                           |         | r di succiali a aparencia gerar do documento, esconta novos elementos rema na guía Layout                                                                                                    |

## 

Ao rolar a tela, encontrará o documento para registro da analise de equivalência.

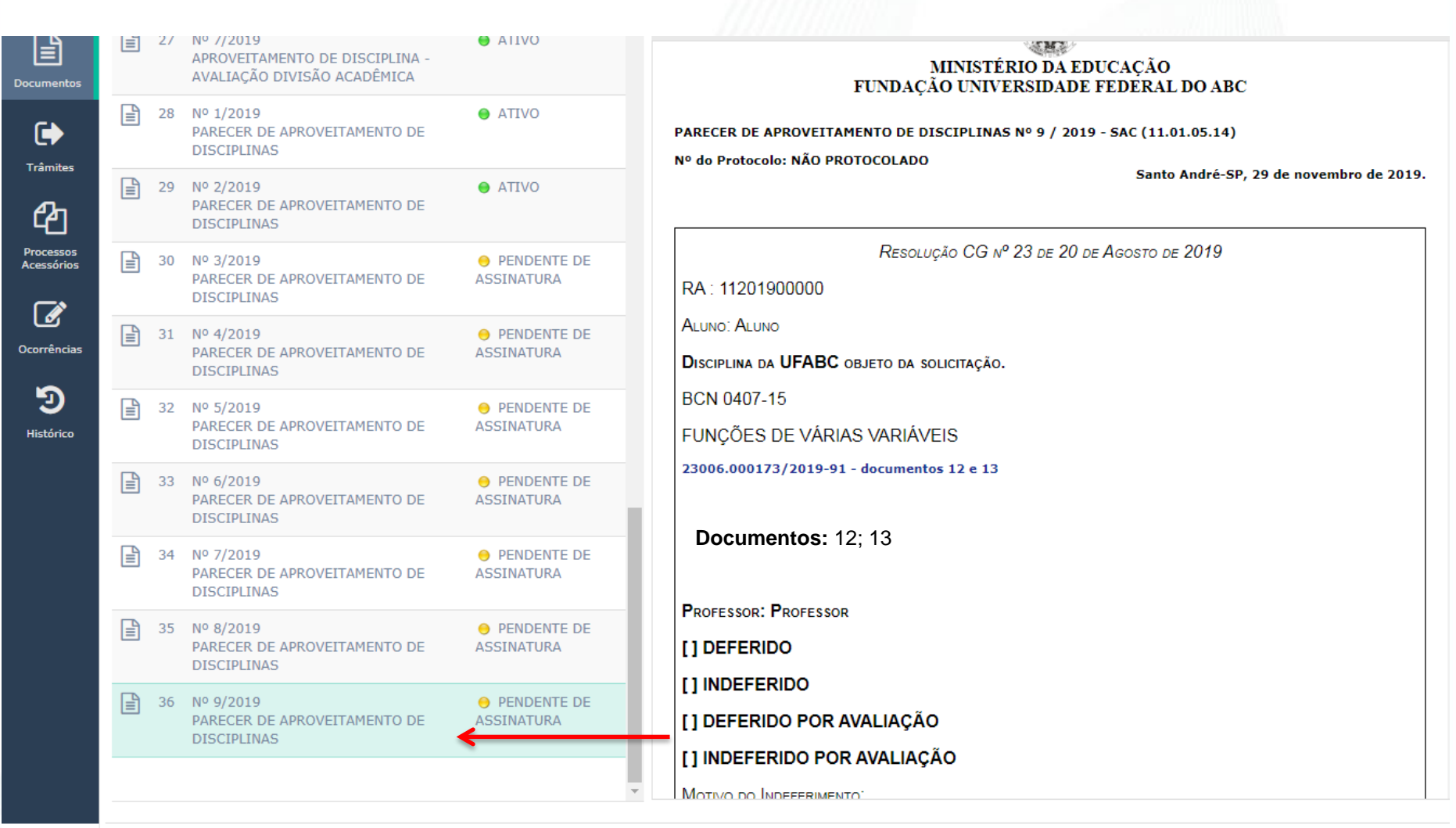

## 

#### Clique em "Alterar Documento" para registro do parecer.

#### 🆀 Módulo de Protocolo > 🖵 Mesa Virtual > > DOCUMENTOS PENDENTES DE ASSINATURAVIsualização de Processo PROCESSO 23006.000173/2019-91 125.23 - APROVEITAMENTO DE DISCIPLINA (GRADUAÇÃO) **Documentos (1)** Dados Gerais AVALIAÇÃO DIVISÃO ACADÊMICA Documento Nº 9/2019 - PARECER DE APROVEITAMENTO DE 🗑 🗹 Q a construction of the second second s \* ß DISCIPLINAS 27 Nº 7/2019 OVITA 🔵 B Alterar Documento APROVEITAMENTO DE DISCIPLINA -AVALIAÇÃO DIVISÃO ACADÊMICA Documentos OVITA () 28 Nº 1/2019 MINISTÉRIO DA EDUCAÇÃO PARECER DE APROVEITAMENTO DE FUNDAÇÃO UNIVERSIDADE FEDERAL DO ABC DISCIPLINAS Trâmites 29 Nº 2/2019 OVITA PARECER DE APROVEITAMENTO DE DISCIPLINAS Nº 9 / 2019 - SAC (11.01.05.14) PARECER DE APROVEITAMENTO DE മ Nº do Protocolo: NÃO PROTOCOLADO DISCIPLINAS Santo André-SP, 29 de novembro de 2019. Processos Acessórios 30 Nº 3/2019 PENDENTE DE PARECER DE APROVEITAMENTO DE ASSINATURA DISCIPLINAS **B** RESOLUÇÃO CG Nº 23 DE 20 DE AGOSTO DE 2019 31 Nº 4/2019 PENDENTE DE Ocorrências RA 11201900000 PARECER DE APROVEITAMENTO DE ASSINATURA DISCIPLINAS ALUNO: ALUNO Э ∎ 32 Nº 5/2019 PENDENTE DE DISCIPLINA DA UFABC OBJETO DA SOLICITAÇÃO. PARECER DE APROVEITAMENTO DE ASSINATURA Histórico DISCIPLINAS BCN 0407-15 33 Nº 6/2019 PENDENTE DE FUNÇÕES DE VÁRIAS VARIÁVEIS PARECER DE APROVEITAMENTO DE ASSINATURA DISCIPLINAS 23006.000173/2019-91 - documentos 12 e 13 34 Nº 7/2019 PENDENTE DE Documentos: 12; 13 PARECER DE APROVEITAMENTO DE ASSINATURA DISCIPLINAS https://sig-homolog.ufabc.edu.br/sipac/protocolo/mesa\_virtual/lista.jsf#

UFABC

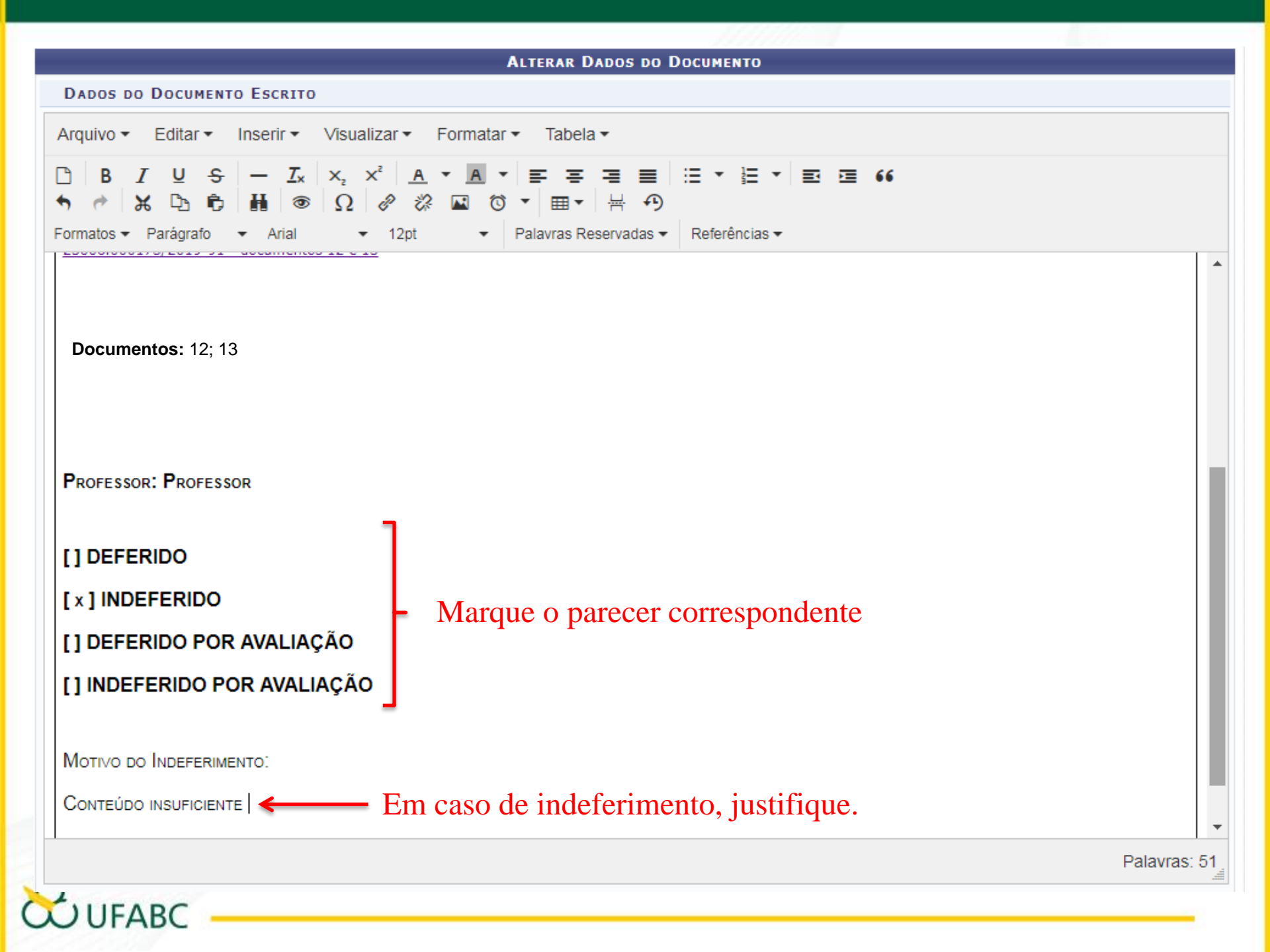

| Assinante      |                         | Unidade<br>SAC (11.01.05.14) | Situação<br>NÃO ASSINADO |
|----------------|-------------------------|------------------------------|--------------------------|
| Assinantes     | 5 DO DOCUMENTO *        | V. Kenlovel Assinding        | Adicionar Assinant       |
| e. oue rituarj |                         | G: Remover Assinante         |                          |
| (ersão Atual)  | Responsável pela Versão | Data                         | da Versão                |
| VERSÕES DO D   | OCUMENTO                |                              |                          |
|                |                         | sualizar Versão do Documento |                          |
|                |                         |                              | Palavras: 5              |
|                |                         |                              |                          |
| Conteúdo II    | NSUFICIENTE             |                              |                          |
| חסם ס∨ודס¶     | INDEFERIMENTO.          |                              |                          |
|                | RIDU POR AVALIAÇAU      |                              |                          |
| ] DEFER        |                         |                              |                          |
| x]INDEF        | ERIDO                   |                              |                          |
|                |                         |                              |                          |

O sistema voltará para a janela inicial, o que significa que o documento foi alterado porém, ainda está pendente de assinatura.

Clique novamente no documento seguindo os passos anteriores para concluir a análise.

| <b>^</b> | Módulo de Protocolo 🗦 🖵 Mesa Virtual                                                 |          |                       |          |                          |   |
|----------|--------------------------------------------------------------------------------------|----------|-----------------------|----------|--------------------------|---|
|          | • Documento alterado(a) com sucesso.                                                 |          |                       |          |                          |   |
| Pro      | cessos Documentos Arquivo Consultas Relatórios                                       |          |                       |          |                          |   |
| ç        | MESA VIRTUAL                                                                         |          |                       |          |                          |   |
|          | ALTERAR DOCUMENTOS                                                                   |          |                       |          | FILTROS                  | V |
| Μ        | Aostrar 25 Tocumentos                                                                | 0 Itens  | Selecionados          |          | ٩                        | ; |
|          | Documento                                                                            | Un       | Acesse novamente para | tureza   | Situação                 |   |
|          | NÃO PROTOCOLADO <sup>®</sup><br>Nº 9/2019 - PARECER DE APROVEITAMENTO DE DISCIPLINAS | <b>←</b> | assinatura do         | ENSIVO   | PENDENTE DE ASSINATURA   | Ŧ |
|          | NÃO PROTOCOLADO <sup>®</sup><br>Nº 8/2019 - PARECER DE APROVEITAMENTO DE DISCIPLINAS |          | documento             | ENSIVO   | PENDENTE DE ASSINATURA   | Ŧ |
|          | NÃO PROTOCOLADO <sup>®</sup><br>Nº 7/2019 - PARECER DE APROVEITAMENTO DE DISCIPLINAS |          | 28/11/2019 0          | STENSIVO | PENDENTE DE ASSINATURA   | Ŧ |
|          | NÃO PROTOCOLADO                                                                      |          | 28/11/2019 0          | STENSIVO | PENDENTE DE ASSINATURA   | Ŧ |
|          | NÃO PROTOCOLADO <sup>®</sup><br>Nº 5/2019 - PARECER DE APROVEITAMENTO DE DISCIPLINAS |          | 25/11/2019 0          | STENSIVO | ● PENDENTE DE ASSINATURA | Ŧ |
|          | NÃO PROTOCOLADO <sup>®</sup><br>Nº 4/2019 - PARECER DE APROVEITAMENTO DE DISCIPLINAS |          | 25/11/2019 0          | STENSIVO | ● PENDENTE DE ASSINATURA | Ŧ |
|          | NÃO PROTOCOLADO A<br>Nº 3/2019 - PARECER DE APROVEITAMENTO DE DISCIPLINAS            |          | 05/11/2019 C          | STENSIVO | PENDENTE DE ASSINATURA   | Ŧ |

ABC

Clique no documento > acesse o link contido no documento > Documentos > localize o documento já analisado e pendente de assinatura > Assinar Documentos

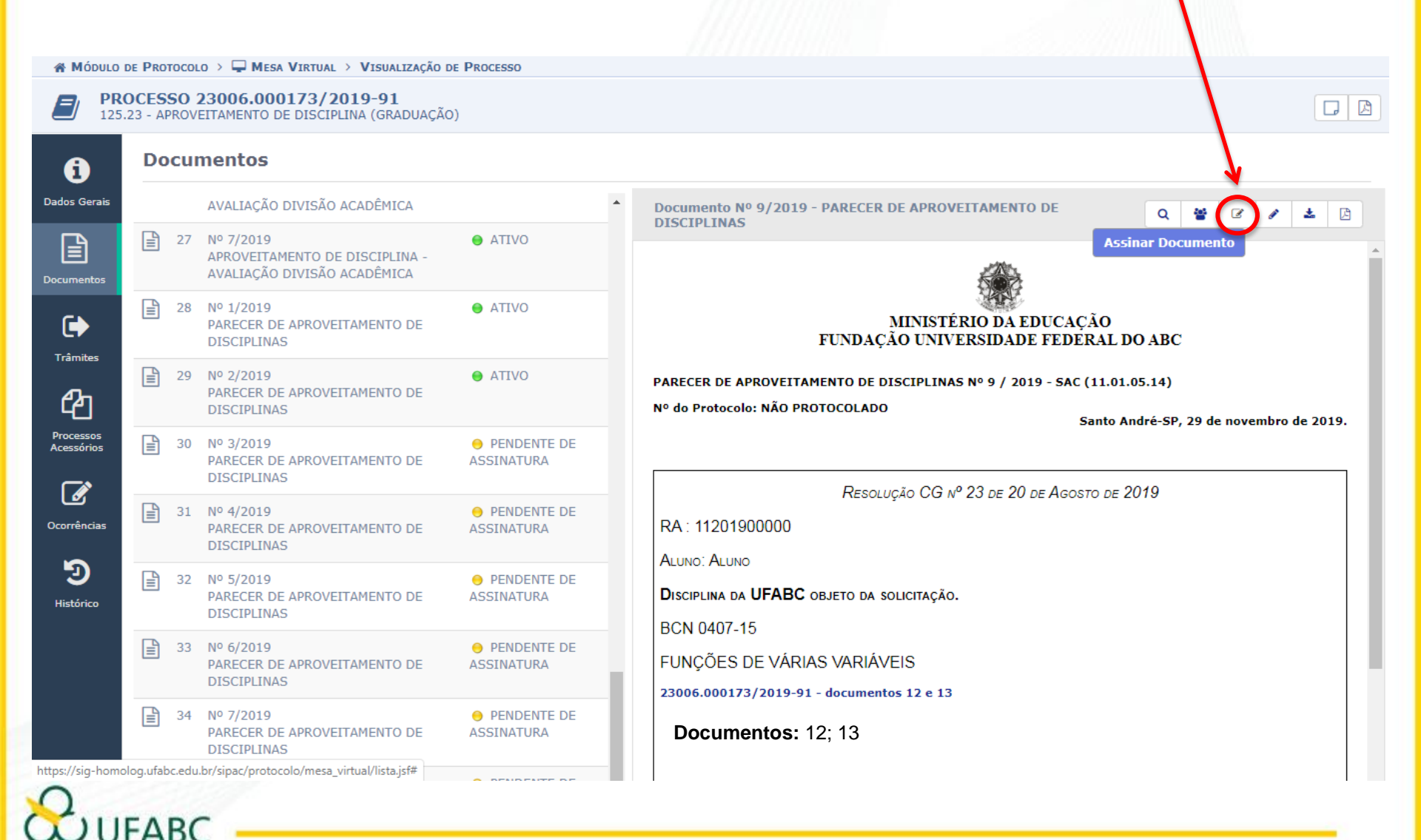

Selecione função, adicione senha e confirme. Após confirmação, o sistema voltará à página de documentos pendentes de assinatura, porém o documento assinado não estará mais na lista.

| A Módulo                | DE PRO           | TOCOL        | LO > 🖵 MESA VIRTUAL > > DOCU                                            | MENTOS PENDENTES DE AS                           | SSINATURAVISUALIZAÇÃO DE PROCESSO                                  |                                           |                  |         |
|-------------------------|------------------|--------------|-------------------------------------------------------------------------|--------------------------------------------------|--------------------------------------------------------------------|-------------------------------------------|------------------|---------|
| <b>PR</b> 125           | OCES<br>.23 - AF | SO 2<br>PROV | 23006.000173/2019-91<br>EITAMENTO DE DISCIPLINA (GRADUA                 | ÇÃO)                                             |                                                                    |                                           |                  |         |
| i                       | Do               | cui          | mentos                                                                  |                                                  |                                                                    |                                           |                  |         |
|                         |                  |              | AVALIAÇÃO DIVISÃO ACADÊMICA                                             | *                                                | Assinatura de Documento                                            |                                           | * 2 /            | * 0     |
| Documentos              |                  | 27           | Nº 7/2019<br>APROVEITAMENTO DE DISCIPLIN<br>AVALIAÇÃO DIVISÃO ACADÊMICA | Abaixo, confirme sua assinatura info<br>sistema. | ormando para qual função deseja assinar o documento e sua senha do |                                           |                  |         |
| •                       |                  | 28           | Nº 1/2019<br>PARECER DE APROVEITAMENTO I<br>DISCIPLINAS                 | Função: 🖌 SELEC                                  | Assinar Documento                                                  | . EDUCAÇÃO<br>DE FEDERAL DO AB            | С                |         |
| <b>2</b>                |                  | 29           | Nº 2/2019<br>PARECER DE APROVEITAMENTO I<br>DISCIPLINAS                 | Senha: 🛊                                         | Confirmar Cancelar                                                 | 2019 - SAC (11.01.05.14)<br>Santo André-S | P 29 de novembro | de 2019 |
| Processos<br>Acessórios |                  | 30           | Nº 3/2019<br>PARECER DE APROVEITAMENTO I<br>DISCIPLINAS                 |                                                  |                                                                    |                                           |                  |         |
| Ocorrências             |                  | 31           | Nº 4/2019<br>PARECER DE APROVEITAMENTO I<br>DISCIPLINAS                 |                                                  |                                                                    | O DE AGOSTO DE 2019                       |                  |         |
| Histórico               |                  | 32           | Nº 5/2019<br>PARECER DE APROVEITAMENTO DE<br>DISCIPLINAS                | PENDENTE DE     ASSINATURA                       | DISCIPLINA DA UFABC OBJETO DA SOLICITAÇÃO.                         |                                           |                  |         |
|                         |                  | 33           | Nº 6/2019<br>PARECER DE APROVEITAMENTO DE<br>DISCIPLINAS                | O PENDENTE DE ASSINATURA                         | FUNÇÕES DE VÁRIAS VARIÁVEIS                                        |                                           |                  |         |
|                         |                  | 34           | Nº 7/2019<br>PARECER DE APROVEITAMENTO DE<br>DISCIPLINAS                | PENDENTE DE     ASSINATURA                       | Documentos:<br>Doc 12 - xxxx - Cálculo Diferencial e Integral I    |                                           |                  |         |
|                         |                  | -            | 10.0/0040                                                               |                                                  |                                                                    |                                           |                  |         |

FABC

## Links

Sistema Integrado de Gestão - SIG

Manuais de funcionalidade do sistema

Resolução CG nº 23

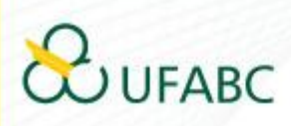